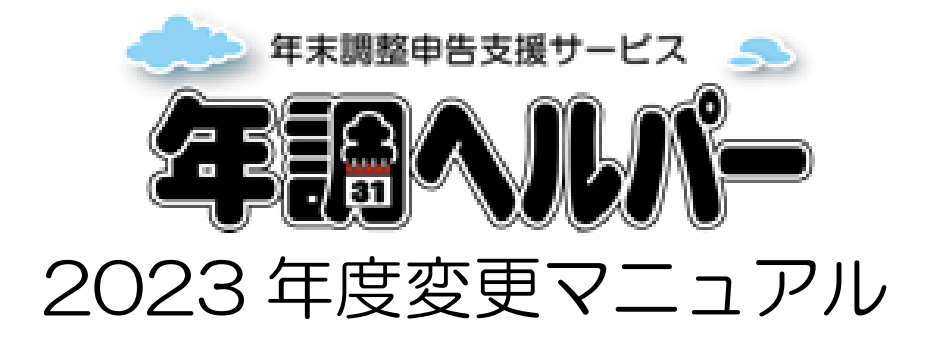

2023/10/4版

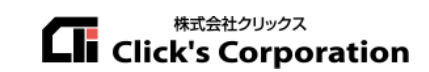

# 目次

| 1.令和5年度(2023年度)    | 年末調整について | 2 |
|--------------------|----------|---|
|                    |          |   |
| 1-1.令和5年度の年末調整変更点に | ついて      | 2 |
| 2.管理者用画面変更点        |          | 3 |
| 2-1. 会社情報登録画面      |          |   |
| 2-2. 従業員情報登録画面     |          |   |
| 2-3. 提出状況確認画面      |          | 4 |
| 2-4. 申告書入力画面       |          | 4 |
| 2-5. 申告書確認画面       |          | 5 |
| 2-6. その他の修正        |          | 5 |
| 3.従業員用画面           |          | 7 |
| 3-1. 大きな仕様変更について   |          | 7 |
| 3-2. 質問に関する変更点     |          | 7 |
| 3-3. 住宅ローン控除の変更点   |          | 7 |
| 3-4. 各種変更点         |          | 7 |

# 1. 令和5年度(2023年度)年末調整について

## 1-1. 令和5年度の年末調整変更点について

2023年10月4日現在、年末調整の申告に係る変更は発表されていません。

https://www.nta.go.jp/users/gensen/nencho/index.htm

| 国税庁                  | NATIONAL TAX                                                                      | AGENCY                                                     |                                                                 | ▶ 本文へ ▶ English ▶ 読み上げ・文字拡                                                |                                             |                                 | Google <sub>提供</sub><br>使用方法 ▶ 利用者別に調べる<br>▶ 音声読                                               | へ<br>▶ サイトマップ<br>み上げツール起動 |  |
|----------------------|-----------------------------------------------------------------------------------|------------------------------------------------------------|-----------------------------------------------------------------|---------------------------------------------------------------------------|---------------------------------------------|---------------------------------|------------------------------------------------------------------------------------------------|---------------------------|--|
|                      | ホーム                                                                               | 税の情報・                                                      | 手続・用紙 <del>-</del>                                              | 刊行物等,                                                                     | 法令等-                                        | お知らせ・                           | 国税庁等について・                                                                                      |                           |  |
| <sub>ホー/</sub><br>年ぇ | 」/ <sub>利用者別に調</sub><br><b> に調整がよ</b>                                             | べる / 源泉衛<br>:くわか?                                          | 収義務者の方/3 るページ                                                   | 年末調整がよくれ<br>(令和5年                                                         | Dかるページ(令和5<br><b>E分)</b>                    | (年分)                            | 利用者別に調べる<br>> 個人の方                                                                             | 0                         |  |
| 年オ<br>してい            | <調整の手順等を角<br>いる年末調整に関す                                                            | 発説した動画や<br>する情報はこの                                         | パンフレット、年<br>ページから入手・                                            | F末調整時に必要<br>閲覧できます。                                                       | な各種様式など、国                                   | 税庁が提供                           | <ul> <li>▶法人の方</li> <li>▶源泉徴収義務者の方</li> </ul>                                                  | 0                         |  |
| 6<br>0<br>0          | 知らせ】<br>令和5年分の年<br>源泉徴収義務者<br>ています。<br>源泉徴収薄を用<br>くと年末調整の税<br>→ ダウンロード<br>税務署主催の年 | 末調整は昨年<br>の方向けに年<br>いた年末調整<br>(額計算を効率)<br>はこちら<br>(末調整説明会) | (令和4年分)と<br>末調整に関する各<br><b>D計算は、「年末</b><br>内に行うことがで<br>こついては、実施 | 同じ手順となりき<br>種情報を掲載しけ<br><mark>調整計算シート</mark> 」<br><b>きます。</b><br>しておりません。 | ます。<br>モ「 <u>リーフレット</u> 」れ<br>I (Excel)をご利用 | <sup>E</sup> 送付し<br><b>Bいただ</b> | <ul> <li>新着情報</li> <li>税制改正等の情報</li> <li>年末調整に関する情報</li> <li>一般的な情報</li> <li>専門的な情報</li> </ul> |                           |  |
|                      | <u>源泉徴収義務者</u><br>(給与の支払者) の)                                                     | 5~                                                         | <u>給与所得</u><br>(従業員) の                                          | 者<br>)方へ                                                                  | <u>年末調整手続の</u><br>チャットボットに<br>(※準備中※        | <u>電子化</u><br>相談する<br>()        |                                                                                                |                           |  |

# 2.管理者用画面変更点

## 2-1. 会社情報登録画面

・画面レイアウトを変更しました。※ グループ毎に設定項目が分類されました。

| 会社情報登録      | <u>メニュー</u> >会社情報登録 | ログアウト |
|-------------|---------------------|-------|
|             |                     |       |
| ■ 会社基本設定    |                     | ~     |
| ≡ 管理者画面設定   |                     | ~     |
| 〓 従業員入力画面設定 |                     | ~     |
| ■ 申告書印字設定   |                     | ~     |
|             |                     |       |

#### ・各設定項目を追加しました。

| 項目名       | 設定内容                | 内容                                   |
|-----------|---------------------|--------------------------------------|
| 差分機能の比較対象 | ●前回(前年)データとの比較      | 差分機能の比較対象を変更できます。                    |
|           | 〇管理者取込情報を含むデータとの    | <ul> <li>前回(前年)データとの比較:前回</li> </ul> |
|           | 比較                  | 分の管理者が確認済みの提出データ                     |
|           |                     | との比較を行います(初期設定)                      |
|           |                     | ・管理者取込み情報を含むデータと                     |
|           |                     | の比較:管理者が CSV 取込みや API                |
|           |                     | 連携を行った後のデータとの比較を                     |
|           |                     | 行います                                 |
|           |                     |                                      |
|           |                     | ※【重要】この変更に伴い、年度デー                    |
|           |                     | タ作成は同年に1人1データしか作                     |
|           |                     | 成できなくなります。                           |
| 従業員初期表示件数 | 10人、100人、500人、1000人 | この件数を設定することで、各画面の                    |
|           | 2000人               | 初期表示時の「1 ページあたりの表示                   |
|           |                     | 件数」を画面を開く際に設定されるよ                    |
|           |                     | うになります。                              |
| 扶養親族削除機能  | 〇使用する               | 従業員マスタ画面において、管理者が                    |
|           | ●使用しない              | 取り込みを行った扶養親族情報を削                     |
|           |                     | 除することができます                           |

#### 2-2. 従業員情報登録画面

・【重要】年度データ CSV 取込み、年度データ API 連携取込み、保険データ取込みは「提出依頼通知画面」 に移動しました。

・【重要】従業員マスタ画面において管理者が取り込んだ扶養親族を削除する機能を追加しました。

| 2023年度扶養親族 |                  |  |
|------------|------------------|--|
| 年調         | →郎 2014/02/01 削除 |  |

※ 従業員が入力をはじめた場合は、削除ボタンが非表示となります。

・従業員マスタの所属コンボボックスの初期値を【一」から「O」に変更しました。

・従業員マスタ画面において、「代理入力モード」に変更して「保存ボタン」を押す際に、すでに従業員が入 力を開始している場合、「すでに従業員は入力を開始しております。代理入力に変更してもよろしいですか?」 の確認メッセージを表示するように変更しました。

・従業員汎用 CSV 取り込みにおいて、管理者の権限設定を取り込めるようになりました。

#### 2-3. 提出状況確認画面

【変更内容】

・年末調整が不要な場合であっても、翌年度の扶養控除申告書は必ず提出されるように仕様を変更しました。 ※ 翌年度の扶養控除申告書も不要な場合は、「年調不要」と表示されます(10月対応予定)

・提出状況確認画面において、原本回収の表示「×」「〇」を「回収済」「未回収」「一部回収」「回収不要」 に変更しました。

・備考欄に直接入力できるようになりました。

| 削除 | CIIRO. | (従業員番号 | 氏名    | 所属 | 作業進捗 |      |      | 入力情報 |      |     | 12-11  | 原本 | 申請区分               | THUR                  |
|----|--------|--------|-------|----|------|------|------|------|------|-----|--------|----|--------------------|-----------------------|
|    | IJPA   |        |       |    | 進捗状況 | 提出日時 | 確認日時 | 入力内容 | 添付画像 | 申告書 | 偏朽     | 回收 | 年度データ<br>作成年月日     | 更新目时                  |
|    |        | 1      | 年長 太郎 |    | 差戻し  |      |      |      |      |     | 直接入力可能 | ~  | 年末調整<br>2022/11/09 | 2023/09/19<br>14:55更新 |

## 2-4. 申告書入力画面

【変更内容】

・【重要】前職情報を複数登録できるようになりました。

・【重要】申告書入力画面における障害、寡婦、ひとり親又は勤労学生の入力方法を変更しました。

これまでは一つの入力グループにまとまっておりましたが、本人、配偶者、扶養親族ごとに入力する方式に 変更しました。

#### 2-5. 申告書確認画面

【変更内容】

前職情報がある場合、〔前職情報有〕ボタンから確認することが出来るようになりました。

【修正内容】

修正はありません。

### 2-6. その他の修正

【変更内容】

・【重要】 差分機能の比較対象機能追加に伴い、「年度データ作成(年末調整(全て))」は同年に1人1デー タしか作成できなくなります。

※「扶養控除申告書のみ」の場合は複数作成可能です。

※ 2つ以上作成しようとするとエラーとなります。

・提出依頼通知画面において、検索項目に「データ」(未作成、作成済み)を追加しました。

| 提出依頼通知 <令和5年度分>                                | <u>∠二ユー</u> >提出依頼通知                   | ログアウト |
|------------------------------------------------|---------------------------------------|-------|
| 検索項目1 データ ◆<br>検索項目2 追加条件なし ◆<br>ソート項目 従業員番号 ◆ | 未作成 ~<br>未作成 ~<br>作成済み<br>→+//Q ~ 卜する | 1     |

・メニューの右下の[源泉徴収に関する申告書に記載すべき事項の電磁的方法による提供の承認申請]の様式は、2021年4月1日に税務署への提出は廃止になっているので、削除されました。

・提出依頼通知画面において、「一括操作 > 一括扶養控除申告書作成」機能を使用した際の、取り込み完了 メッセージを「年末調整提出用」データを〇件作成しました。」から「扶養控除申告書」データを●件作成し ました。」に変更しました。

•CSV 出力される項目が増加しました。詳細は申告書印刷/CSV 出力画面の CSV 出力定義&サンプル CSV をご確認ください。

【修正内容】

・CSV 出力画面で、特定の検索条件で出力するとメニューに戻ってしまう不具合を修正しました。

• [申告書印刷 CSV 出力] の「出力帳票」の「控除証明書添付書類台紙」 だけチェックが入った状態で [PDF 作成] をクリックするとエラーが発生する不具合を修正しました。

【2023年10月以降実装予定】 ※以下の内容は変更となる可能性がございます

・従業員マスタ画面:チェック完了後(確認済み)のデータについては、「編集」を行えなくする権限を追加 します。

・提出依頼通知画面:年度データ CSV 取込みにおいて、控除対象外配偶者、原本回収状況の取り込みが可能になります。

・二次チェック機能を追加します。(11月予定)

# 3.従業員用画面

## 3-1. 大きな仕様変更について

・【重要】 年末調整が不要な場合であっても、翌年度の扶養控除申告書は必ず提出されるように仕様を変更しました。

- ・【重要】氏名に旧字等の異体字を使用できるようになりました。
- ・【重要】前職情報を複数件登録できるようになりました。

### 3-2. 質問に関する変更点

・配偶者が扶養外と分かっている場合の新たな質問を追加しました。

#### 3-3. 住宅ローン控除の変更点

・住宅ローン控除の特別控除区分に「「5:住(特)、6:認(特)、7:増(特)、8:住(特特)、9:認(特特)、10:震(特特)、11:住(特特特)、12:認(特特特)、13:震(特特特)」を追加しました。

#### 特別控除区分 🖓

●未選択 ○住 ○認 ○増 ○震

○住(特) ○認(特) ○増(特) ○住(特特) ○認(特特) ○震(特特)

○住(特特特)○認(特特特)○震(特特特)

### 3-4. 各種変更点

【変更内容】

・【重要】氏名に旧字等の異体字を使用できるようになりました。

・XML データ取り込みによる保険料が申告書上で確認できるようになりました。対象の保険料が申告書に 紫色の文字で印字されます。

XML ファイルの取り込みを行った場合に、ファイル名の変更が行われないようになりました。
 これに伴い、同じファイル名の XML ファイルはアップロードできなくなりました。

ファイルを選択後、アップロードボタンを押してください ファイルを選択 選択されていません

#### アップロード

同じファイル名のXMLデータが既に登録されています

・公的年金等の収入がある場合の入力ボタンの表示を改善しました。

管理者が差戻しを行った場合に、管理者の修正内容が反映されるようになりました。

・配偶者の収入が本人収入よりも高い金額を入力した場合に、確認メッセージを表示するように機能を追加 しました。

・令和5年度以降の国外居住者における扶養条件を追加しました。

・従業員が扶養親族の有無を回答する質問において、扶養親族が管理者によってあらかじめ登録されている 場合に、「いいえ」を選択した場合に確認メッセージが表示されるように変更しました。

- •同居していない扶養親族において、国内居住の場合は添付画像の添付は任意となりました。
- ・生命保険入力画面において、保険会社のドロップダウンの中に「全労災」を追加しました。
- •「控除証明書添付書類台紙」が必要な人のみ出力されるようになりました。
- ・生命保険の証明書画像アップロード画面に、「画像提出済み又は不要」チェックボックスを追加しました。
   こちらをチェックした場合は、画像をアップロードしなくても、提出することができます。

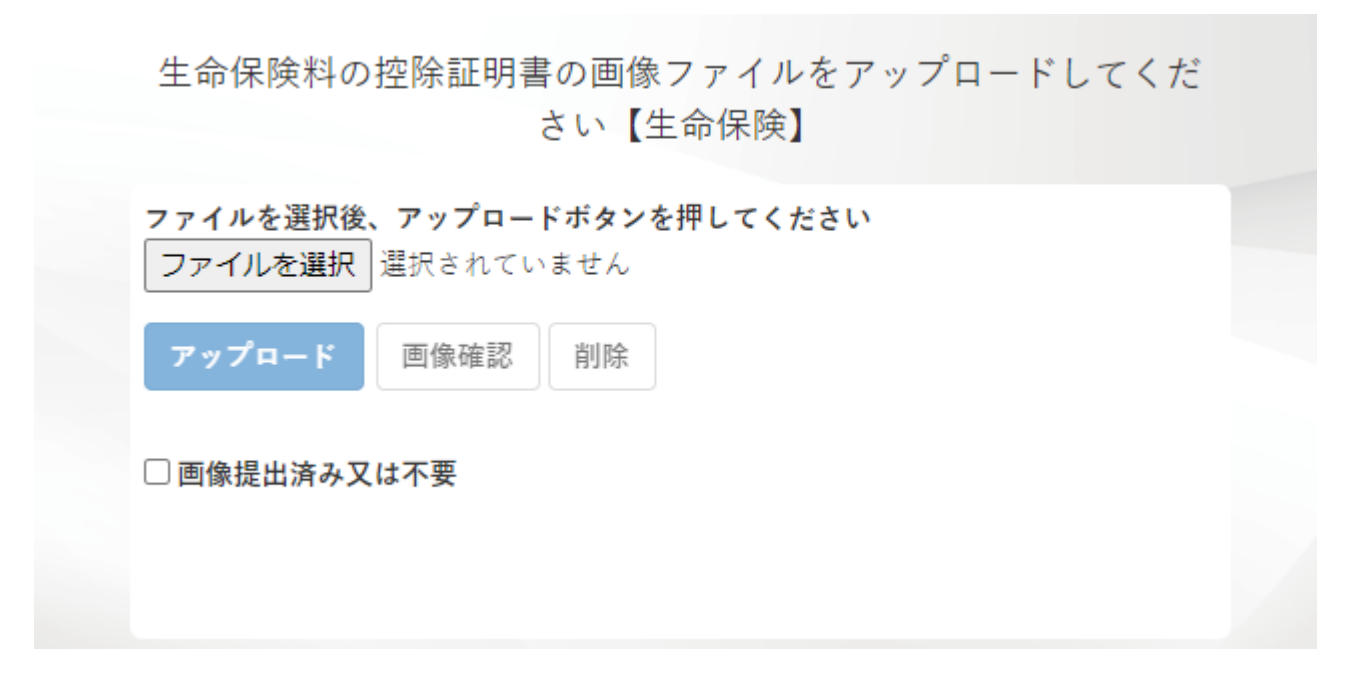

【修正内容】

・「給与所得者の(特定増改築等)住宅借入金等特別控除申告書」を「令和2年分以降」の様式で作成した場合 に、様式の左上に「従業員番号」が印字されない不具合を修正しました。